## Como consultar galeria de fotos no maxPromotor?

Produto: maxPromotor

1.1 Ao acessar a área administrativa do maxPromotor expanda o menu lateral esquerdo —, clique na opção Galeria de Fotos.

| Christian 1 - Maine Solerre<br>Christ Machanicas Field | 6<br>= 1.22.09.008 |                               |                       | Pesquisar funcionalidade                    |   |
|--------------------------------------------------------|--------------------|-------------------------------|-----------------------|---------------------------------------------|---|
| Dashboard                                              | > Coaching Metas   |                               |                       |                                             |   |
| Agões e Acompanhamentos<br>Cadastros                   |                    |                               |                       |                                             |   |
| Galeria de Fotos                                       | Dat<br>11          | a Fim *<br>1/10/2022          | Regional<br>Selectore | Filel<br>V Selectore                        | ~ |
| Objetivos e Metas                                      | ~                  |                               |                       |                                             |   |
| Jornada de Trabalho                                    |                    | Pesquisar                     | Linpar                |                                             |   |
| Rotas e Agendas                                        |                    | Colaboradores:                |                       | Média Horas Trabalhadas.                    |   |
| Exportações                                            |                    | Sem Roteiro:<br>Fora de Rota: |                       | Média Horas Ociosas:<br>Média Deslocamento: |   |
| Configurações                                          |                    |                               |                       |                                             |   |
|                                                        |                    |                               |                       |                                             |   |

1.2 Preencha os filtros conforme necessário, informando de qual perfil os dados analisados, se as fotos são referente a uma Pesquisa ou Tarefa, período entre outros. Ao finalizar o preenchimento cliquem em Exibir galeria no final da página.

| - | Charles 1-Mainte Baterias<br>Proceedings                                                |                |   |                     |           | Pesquisar funcionalidade | Ð | 05 | 8 | # 0 |
|---|-----------------------------------------------------------------------------------------|----------------|---|---------------------|-----------|--------------------------|---|----|---|-----|
| _ | Contentin de Fotos<br>View a sala 2<br>• Investiminadar O Superior O Contensar O Genere |                |   |                     |           |                          |   |    |   |     |
|   | O Diretor                                                                               |                |   |                     |           |                          |   |    |   |     |
| - | Exter Fores                                                                             |                |   |                     |           |                          |   |    |   |     |
|   | Data Inicio *                                                                           |                |   | Data Fire *         |           |                          |   |    |   |     |
|   | Pesquina *                                                                              | Selectore.     | ~ | Empresa             |           |                          |   |    | ~ |     |
|   | Supervisor                                                                              |                | v | Promotor            |           |                          |   |    | ~ |     |
|   | Vendedor                                                                                |                | v | Tipo Fotos          | Todos     |                          |   |    | ~ |     |
|   | Ponto de Venda                                                                          |                | v | Tipo Perpanta       | Todas     |                          |   |    | ~ |     |
|   | Pergunta                                                                                | Selectore .    | v | Pergunta Agrapada   | Selectore |                          |   |    | ~ |     |
|   | Tipo Exibição *                                                                         | Com Cobeçalho  | ~ | Otde. Fotos Pilgina | 1 Foto    |                          |   |    | ~ |     |
|   | Tipo Item Avaliado                                                                      |                | v | Item Availado       |           |                          |   |    | v |     |
|   | Tipo Ordenação                                                                          | Ponto de Venda | v | Classificação       | Todas     |                          |   |    | × |     |
|   | Analispio                                                                               | Selectore.     | × | Legendas            | Selectore |                          |   |    | ~ |     |
|   |                                                                                         |                |   |                     |           |                          |   |    |   |     |

1.3 Será gerado uma galeria de fotos de acordo com os itens preenchidos na pesquisa

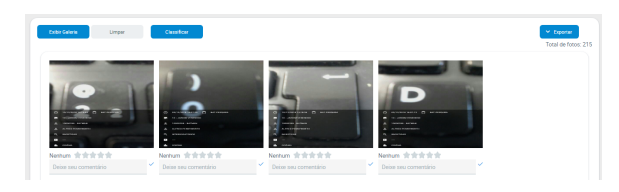

1.4 Ao final da página também é possível exportar o arquivo de fotos em formato PPTX, PDF e ZIP.

| = On United To Marina Baterias<br>Ofers Machandor Versio 22209.8                                                                                                    | 10                |                                              |                                                                     |           | Pesquisar funcionalidade | ø 05 | 8 | # 0 |
|----------------------------------------------------------------------------------------------------|-------------------|----------------------------------------------|---------------------------------------------------------------------|-----------|--------------------------|------|---|-----|
| Porto de Venda                                                                                                    |                   | ~                                            | Tigo Perpunta                                                       | Todas     |                          |      | ~ |     |
| Perganta                                                                                                    | Selecione .       | ~                                            | Pergunta Agrupada                                                   | Selecione |                          |      | ~ |     |
| Tipo Esitrição *                                                                                                    | Com Cabegalho     | v                                            | Qtde. Fotos Página                                                  | 1 Foto    |                          |      | ~ |     |
| Tipo Item Avaliado                                                                                                    |                   | v                                            | Item Availado                                                       |           |                          |      | ~ |     |
| Tipo Ordenação                                                                                                    | Ponto de Venda    | Ý                                            | Classificação                                                       | Todas     |                          |      | ~ |     |
| Avaliação                                                                                                    | Selectore         | v                                            | Legendas                                                            | Selecione |                          |      | ~ |     |
| Tot more No No < |                   |                                              |                                                                     |           |                          |      |   |     |
| Dother Galeria Limper                                                                                                    | PTX<br>FDF<br>ZIP | MÁX<br>versio<br>copyrgre 6 2006-2222 teasim | 1900 1900<br>1920 PA BOR<br>In Theor. Tocase of divinde reservados. |           |                          |      |   |     |
| Voltar                                                                                                    |                   |                                              |                                                                     |           |                          |      |   |     |

Artigo revisado pelo analista David Morais

## Artigos Relacionados

- MaxPromotor
- Como consultar galeria de fotos no maxPromotor?
- Como exibir fotos dos produtos no força de vendas?
- Como realizar o processamento de imagens no maxPedido?
- Como habilitar a opção de sincronização de fotos somente via Wi-Fi?

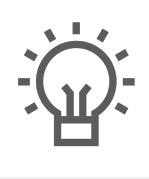

Não encontrou a solução que procurava?

ugira um artigo

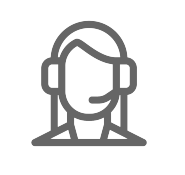

Ainda com dúvida?

Abra um ticket